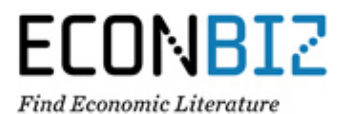

## What is EconBiz?

EconBiz is the ZBW portal for economics. From a single search box you can search simultaneously

- → the electronic and printed holdings of the ZBW and
- → the full-texts and bibliographic records of seven other databases for economics.

You can find EconBiz at <u>www.econbiz.de</u> and on our homepage <u>www.zbw.eu</u>

#### **Select ZBW view**

Click "Switch to ZBW view" to see the availability options and the order functions for the ZBW holdings.

Bookmarks Search History Help > Switch to ZBW view

## Search and order

Input your search term. The default setting is for a search across all fields. Use the drop-down menu to select other search options (e.g. for a certain title, ISBN etc).

| Economic policy           | All Fields | ~ | Search   |
|---------------------------|------------|---|----------|
| Open Access material only |            |   | Advanced |

Too many results? If you only want to see titles available from the holdings of the ZBW, set the filter for the database ECONIS at the bottom of the navigation bar on the left in the EconBiz results list.

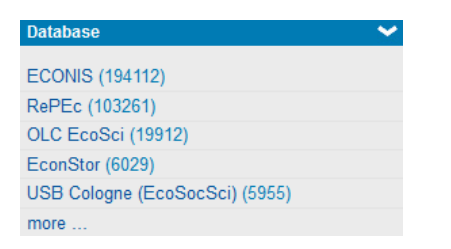

In the results list, click the title you wish to see for a full view.

| 1 Book<br> | A handbook of a<br>Published<br>Author<br>Further Description<br>of Contents<br>Availability<br>Economic policy (\$ | alternative theories of public economics<br>2014 - Cheltenham [u.a.] : Elgar<br>Forte, Francesco<br>Table of Contents (gbv.de)<br>Table of Contents (gbv.de)         Image: Subject in the second state of the second state of the second sta |
|------------|----------------------------------------------------------------------------------------------------|----------------------------------------------------------------------------------------------------|
| ★ Bookmark |                                                                                                    |                                                                                                    |
| 2 Book     | Political econom<br>Published<br>Author<br>Further Description<br>of Contents<br>Availability<br>Economic policy (S | ny of reforms in India<br>2014 - New Delhi : Oxford University Press<br>Mukherji, Rahul<br>Table of Contents (gbx.de)<br>More access options<br>Subject) Economic conditions (Subject) Macroeconomic policy (Subject)                                                                                                    |
| 🛨 Bookmark |                                                                                                    |                                                                                                    |

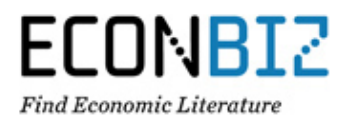

At the bottom of the page in the area "holdings" you will find information about the item's availability. Click "place a hold".

| Year of Publication:                          | 2014                                                                                                    |  |  |  |  |
|-----------------------------------------------|----------------------------------------------------------------------------------------------------|--|--|--|--|
| Contributors:                                 | Forte, Francesco                                                                                                    |  |  |  |  |
| Publisher:                                    | Cheltenham [u.a.] : Elgar                                                                                                    |  |  |  |  |
| Physical Description:                         | X, 556 S.<br>III., graph. Darst.                                                                                                    |  |  |  |  |
| Language:                                     | English                                                                                                    |  |  |  |  |
| ISBN:                                         | 978-1-78100-470-8<br>1781004706                                                                                                    |  |  |  |  |
| Subjects:                                     | Offentlicher Sektor   Public sector   Offentliche Finanzen   Public finance  <br>Offentliche Güter   Public goods   Wirtschaftspolitik   Economic policy  <br>Wissenschaftliche Methode   Research method   Österreichische Schule   Austrian<br>Economics   Wohlfantstheorie   Welfare Economics   Neue politische Ökonomie  <br>Public choice |  |  |  |  |
| Classification:                               | bk-83.10; bk-83.52                                                                                                    |  |  |  |  |
| Type of Publication<br>(narrower categories): | Sammelwerk<br>Collection of articles of several authors<br>Handbuch<br>Handbook                                                                                                    |  |  |  |  |
| Type of Publication:                          | Book / Working Paper                                                                                                    |  |  |  |  |
| Notes:                                        | Enth. 22 Beitr.                                                                                                    |  |  |  |  |
| Title record from<br>database:                | ECONIS - Online Catalogue of the ZBW                                                                                                    |  |  |  |  |
| Further Description of<br>Contents            | Table of Contents   gbv.de                                                                                                    |  |  |  |  |
| Availability:                                 | More access options                                                                                                    |  |  |  |  |
| 🦻 Cite 🖂 Email                                | Export to  +* Bookmark                                                                                                    |  |  |  |  |
|                                               |                                                                                                    |  |  |  |  |
| Holdings Descript                             | tion                                                                                                    |  |  |  |  |
| Available at ZBW                              |                                                                                                    |  |  |  |  |
| Location:<br>Call Number:<br>Status:          | Kiel<br>B 390179                                                                                                    |  |  |  |  |
|                                               | Augilable Disses a Held                                                                                                    |  |  |  |  |

You will be redirected to a page where you can choose whether you want to pick up the item in Kiel or Hamburg. Now you can input your customer number and your password.

| title<br>shelf mark<br>location<br>loan status<br>reservations | A handbook of alternative theories of public economics / ed. by<br>K::B 390179<br>Kiel<br>-<br>0 |  |  |  |  |  |
|----------------------------------------------------------------|--------------------------------------------------------------------------------------------------|--|--|--|--|--|
| desk                                                           |                                                                                                  |  |  |  |  |  |
| Kiel Ausleihe     Hamburg Ausleihe                             |                                                                                                  |  |  |  |  |  |
| confirmation                                                   |                                                                                                  |  |  |  |  |  |
| number<br>password                                             |                                                                                                  |  |  |  |  |  |
| send Please fill in your number and password and click send.   |                                                                                                  |  |  |  |  |  |

## How to order articles

If you find an article without online access in the ZBW holdings, you can order the printed volume in which it was published. The line "Published in" gives you the necessary information about the year of publication and, if available, the numbers for the volume and issue.

Dynamic spillovers of oil price shocks and economic policy uncertainty Nikolaos Antonakakis; Ioannis Chatziantoniou; George Filis

| Year of Publication: | 2014                                                                               |
|----------------------|------------------------------------------------------------------------------------|
| Authors:             | Antonakakis, Nikolaos; Chatziantoniou, Ioannis; Filis, George                      |
| Published in:        | Energy economics Elsevier, ISSN 0140-9883, ZDB-ID 795279x Vol. 44.2014, p. 433-447 |

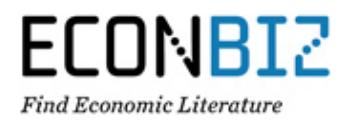

Below in the area "volumes" you can select the volume you require from the list and order it. You will see an order form if the issues of that year have not yet bound into a volume. Fill out the form and send it.

Volumes

| >  | Vol. 412014 (2014)     | <b>•</b> | Vol. 412014 (2014 | 4)                                   |
|----|------------------------|----------|-------------------|--------------------------------------|
| >  | Vol. 35-40.2013 (2013) |          | Landian           | 12:-1                                |
| >  | 34.2012 (2012)         |          | Location:         | Kiel                                 |
| >  | 33.2011 (2011)         |          | Call Number:      | YY 16690 (2014)                      |
| >  | 32.2010 (2010)         |          | Status:           | to be lent for use in reading room   |
| >  | 31.2009 (2009)         |          |                   | <ul> <li>Order (via form)</li> </ul> |
| >  | 30.2008 (2008)         |          |                   |                                      |
| >  | 29.2007 (2007)         |          |                   |                                      |
| >  | 28.2006 (2006)         |          |                   |                                      |
| >  | 27.2005 (2005)         |          |                   |                                      |
| Мо | pre                    |          |                   |                                      |

## **Customer account**

Select "Switch to ZBW view" in the upper right-hand navigation bar. You can see the link to your ZBW customer account in the same line.

Register with your customer number (on your customer card) and your password (the default setting is your birthday as DDMMYY).

|                  | data loans reservations costs password                                                                                                    |  |  |  |  |  |
|------------------|----------------------------------------------------------------------------------------------------|--|--|--|--|--|
| borrowe          | r identification                                                                                                    |  |  |  |  |  |
| send             | To get access to your borrowerdata you must identify yourself first.<br>Send You can do this by entering your username/number and password.<br>Click on the <b>send</b> button. |  |  |  |  |  |
| number<br>passwo | rd                                                                                                    |  |  |  |  |  |

## **Renewals**

In the area renewals you can see a list of all items currently on loan to you. It also tells you when the loan period ends, if any of the items have been reserved, and the number of renewals. Tick the items you wish to renew. Then click the button "renew".

| data loans reservation                                             | is costs password |           |                   |              |          |  |
|--------------------------------------------------------------------|-------------------|-----------|-------------------|--------------|----------|--|
| outstanding loans                                                  |                   |           |                   |              |          |  |
| renew Click on renew the selected loans.                           |                   |           |                   |              |          |  |
| 🗹 🗆 title                                                          | shelf mark        | status vo | olume expiry date | reservations | renewals |  |
| 1. Young and out in Germany: on the youths' chances of labor marke | K::W 752 (40)     | On loan   | 04-07-2012        | 0            | 0        |  |

When you have done so, there may be notes about items that could not be renewed, please take note of these. A renewal extends the loan period for three weeks starting on the day of the renewal.

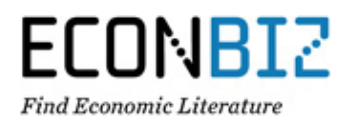

# <u>FAQ</u>

# How do I become a ZBW customer?

You need a ZBW customer card if you wish to order items from the ZBW holdings. It is available without cost at the information desk on the first floor. Please bring a valid ID or passport and written confirmation that you are registered with the local authority.

# How do I find only those items available at the ZBW?

Click "Switch to ZBW view" in the upper right-hand navigation bar. At the bottom of the EconBiz results list you will find a filter for databases. Set it to the database ECONIS.

# How can I export results to my reference management system?

Call up the full view of the title in question. Click the button "Export to.." and select the file format you prefer. Export to ...

# How much time do I have for pickup?

Items that you requested remain on the shelf for you for 5 working days.

# How long can I borrow books?

You can borrow books for three weeks and renew the loan period up to four times, unless the items have been reserved by someone else.

# Where can I see my reservations?

Your ZBW customer account has a section "reservations" where you can see a list of all your reservations. If an item is ready for pickup we will notify you by email. You can delete a reservation by ticking the title in question and clicking the button "delete".

## What's my password?

The default setting for the password is your birthday. Input it as DDMMYY. You can change your password in the section "password". If you have forgotten your password, please contact the information desk.

If you have any further questions please contact the information desk on the first floor. Or phone us at:

Kiel:+49 (0)431 8814-555Hamburg:+49 (0)40 42834-219

Or email us at: info@zbw.eu